### SONY.

# Réader

### OVERSIGT OVER DIN READER

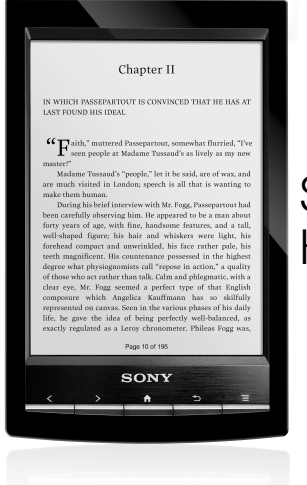

### Startvejledning Hurtigveiledning

 Der er to instruktionsvejledninger til rådighed for dig. Gennemgå venligst denne Startvejledning. Hvis du ønsker yderligere oplysninger, skal du hente en Brugervejledning på dit sprog på supportwebstedet. Gå til adressen http://support.sony-europe.com/eBook/PRS

 Det finnes to brukerveiledninger til referanseformål. Vennligst les denne Hurtigveiledningen. Hvis du ønsker mer detaljert informasjon, kan du finne Brukerhåndbok på ditt språk fra webområdet for PC-støtte. Besøk http://support.sony-europe.com/eBook/PRS

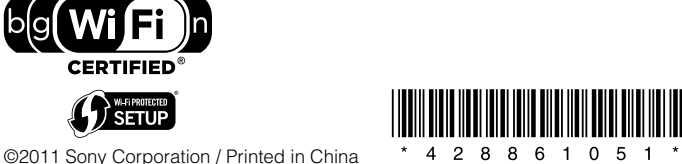

©2011 Sony Corporation / Printed in China

### Opsætning af en Wi-Fi<sup>®</sup> netværksforbindelse med disse enkle trin. TILSLUTNING TIL ET WI-FI<sup>®</sup>-NETVÆRK

Din Reader skal konfigureres, så den kan sluttes til et Wi-Fi-netværk og få trådløs internetadgang.

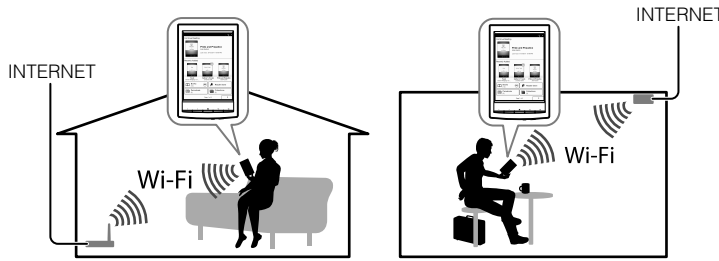

Følgende spørgsmål kan hjælpe dig med at finde den mest velegnede metode til at konfigurere

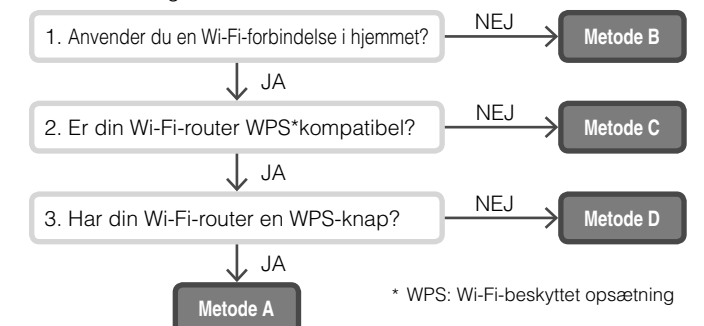

# Følg først de ALMINDELIGE INSTRUKTIONER nedenfor, læs så til dit eksempel for yderligere instruktioner.

### GENERELLE INSTRUKTIONER

- 1. Tryk på [Wireless Network Settings] under [Settings] på side to på skærmen [Startside] på din Reader.
- 2. Bekræft, at [Wi-Fi] er krydset af. Ellers skal du tænde for Wi-Fi ved at pege på [Wi-Fi].
- 3. Tryk på [Wi-Fi Settings] for at få vist skærmen [Wi-Fi Settings]

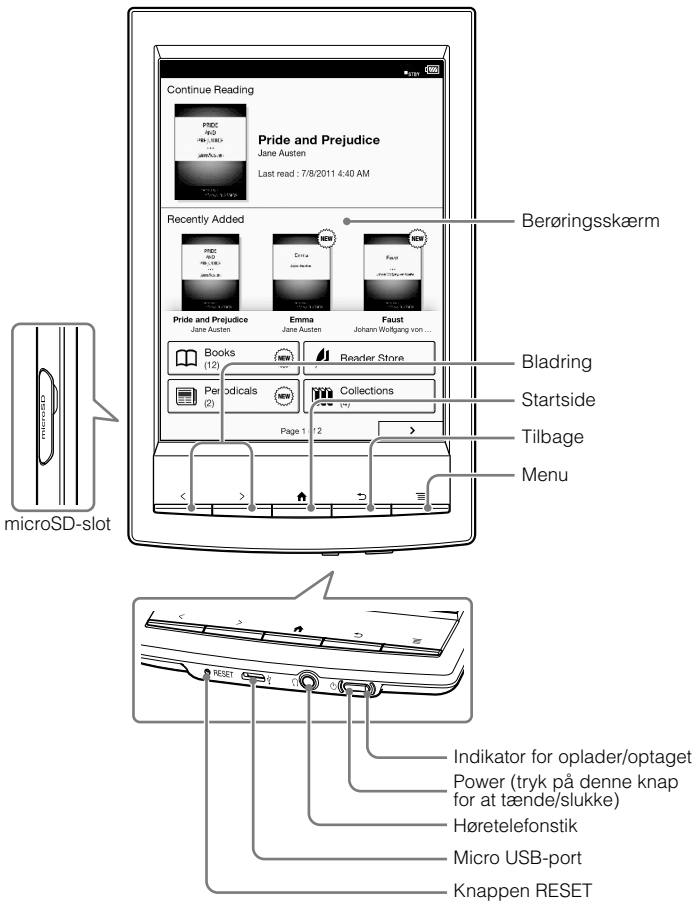

Stylus-pennen, der følger med din Reader™, kan gøre det lettere at betjene berøringsskærmen.

Skærmen [Startside] har 2 sider. Skærmen [Startside] indeholder 2 sider. Du kan vælge den ønskede side under [Startside] ved at trykke på knapperne til (Bladring) eller trykke på et af ikonerne for sidebladring på skærmen [<] [>].

### METODE A: En WPS-kompatibel Wi-Fi-router med WPS-knap

Bemærk: Du skal sikre dig, at din Reader viser skærmen [Wi-Fi Settings]. Ellers skal du følge trinene under GENERELLE INSTRUKTIONER først. 1. Tryk på [WPS Push-Button Configuration].

- 2. Tryk på [Start].
- Tryk på WPS-knappen på din Wi-Fi-router inden for 2 minutter.
- Når din Reader-skærm viser, at opsætningen er fuldført, skal du trykke på [OK].

### METODE B: En WPS kompatibel Wi-Fi-router med PIN-input

Bemærk: Du skal sikre dig, at din Reader viser skærmen [Wi-Fi Settings]. Ellers skal du følge trinene under GENERELLE INSTRUKTIONER først.

- 1. Tryk på [Add Wi-Fi Network].
- 2. Tryk på [WPS PIN Method].
- Tryk på [Start]. En PIN (personligt identifikationsnummer) vil blive vist på skærmen på din Reader.
- Indtast PIN-kode i din Wi-Fi-router. Læs din routers brugsanvisning for at få yderligere oplysninger.
- Når du har indtastet din PIN-kode, skal du trykke på [OK]. Din Wi-Firouters SSID (Service Set Identifier) vises på listen [Wi-Fi Networks] på skærmen [Wi-Fi Settings].
- 6. Tryk på din Wi-Fi-routers SSID og peg på [Connect].

### METODE C: Tilslutning til en Wi-Fi-router, der ikke understøtter WPS

Bemærk: Du skal sikre dig, at din Reader viser skærmen [Wi-Fi Settings]. Ellers skal du følge trinene under GENERELLE INSTRUKTIONER først.

Tjek, om Wi-Fi-routeren, der skal tilsluttes, kræver en adgangskode. Adgangskoden kaldes muligvis en WEP-nøgle/WPA-nøgle/ krypteringsnøgle/netværksnøgle eller tilsvarende.

- 1. Tryk på [Scan] for at få vist en liste over alle tilgængelige Wi-Fi-netværk.
- Find og peg på din Wi-Fi routers SSID (Service Set Identifier) på listen over [Wi-Fi Networks].
- Hvis du bliver bedt om en adgangskode, skal du trykke på indtastningsområdet og skrive din adgangskode ved hjælp af skærmtastaturet.
- 4. Tryk på [Connect]

### **OPLAD DIN READER**

 Tænd for computeren, og tilslut din Reader med det medfølgende USBkabel. Du må ikke sætte din computer i slumretilstand, mens du oplader din Reader. Vent, indtil skærmbilledet [USB connected] vises på din Reader.

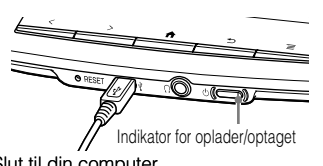

- Indikatoren for oplader/optaget lyser
  Slut til din computer
  rødt under opladningen. Det kan tage op til 2,5 timer at lade batteriet helt op. Du kan bruge din Reader, mens den lades op, ved at trykke på knappen ↑ (Startside) eller trykke på ikonet [Data Transfer Mode] på skærmen, så computeren kan genkende din Reader og udføre dataoverførsel. Uanset, hvad du vælger, kan det forlænge den tid, det tager at oplade batteriet.
- Indikatoren for oplader/optaget slukkes automatisk, når batteriet er helt opladet. Fjern USB-kablet fra din Reader.

#### Bemærkninger

- Det tager ca. 5 minutter, før din Reader tænder, når et fuldstændig tømt batteri oplades via din computer. Indtil din Reader bliver klar, kan indikatoren for oplader/ optaget blinke rødt 3 gange, når knappen <sup>(b)</sup> (power) trykkes ned. Hvis Readeren skal anvendes med det samme, mens der oplades, anbefales det at anvende ACadapteren PRSA-AC1A (sælges separat).
- For at holde batteriet opladet skal du frakoble USB-kablet fra din Reader, hvis computeren er i dvaletilstand eller slukket.
- Din Reader oplader også, mens den er i dataoverførselstilstand, hvilket giver din computer mulighed for at genkende din Reader i forbindelse med datatoverførsel.

### TIPS TIL AT SPARE PÅ BATTERIET

#### Slumretilstand

Hvis du vil spare på batteriet og undgå utilsigtet betjening af berøringsskærmen, skal du indstille din Reader til Slumring ved at trykke på knappen  $\circ$  (power). For at vække Readeren skal du trykke på knappen  $\circ$  (power) igen.

#### Nedlukket/slukket tilstand

Hvis din Reader ikke skal anvendes i længere tid, anbefales det, at du lukker den ned. Når din Reader er tændt, skal du trykke på knappen & (power) og holde den nede i 3 sekunder. Tryk på [Yes] på skærmen. For at genstarte din Reader skal du trykke på knappen & (power).

#### Automatisk strømbesparelsestilstande

Din Reader skifter til slumretilstand efter 10 minutters inaktivitet. Efter 3 dage i slumretilstand lukker Readeren ned/slukker automatisk. De automatiske strømbesparelsestilstande kan ikke slukkes.

### METODE D: Tilslutning til et tilgængeligt Wi-Fi-netværk

Bemærk: Du skal sikre dig, at din Reader viser skærmen [Wi-Fi Settings]. Ellers skal du følge trinene under ALMINDELIGE INSTRUKTIONER først.

Tjek, om det tilgængelige Wi-Fi-netværk kræver et brugernavn og en adgangskode. Adgangskoden kaldes muligvis en WEP-nøgle/WPA-nøgle/krypteringsnøgle/netværksnøgle eller tilsvarende.

- Tryk på [Scan] for at få vist en liste over alle tilgængelige Wi-Fi-netværk.
- Find og peg på din Wi-Fi routers SSID (Service Set Identifier) på listen over [Wi-Fi Networks].
- Hvis du bliver bedt om en adgangskode, skal du trykke på indtastningsområdet og skrive din adgangskode ved hjælp af skærmtastaturet.
- 4. Tryk på [Connect].
- Programmet [Browser] starter muligvis automatisk. Ellers skal du starte browserprogrammet manuelt ved at trykke på knappen ♠ (Startside) og trykke på knappen [>] eller knappen (Bladring) og derefter trykke på [Browser].
- 6. Browserskærmen kan vise yderligere oplysninger til færdiggørelse af tilslutningen. Følg instruktionerne, hvor det er muligt.

### Manuel indstilling af en Wi-Fi-forbindelse

Bemærk: Du skal sikre dig, at din Reader viser skærmen [Wi-Fi Settings]. Ellers skal du følge din Wi-Fi-routers ALMINDELIGE INSTRUKTIONER først

- Tryk på [Add Wi-Fi Network].
  Tryk på [Manual Registration].
- Tryk på indtastningsområdet for [SSID] og skriv ved hjælp af skærmtastaturet.
- 4. Tryk på menuen [Security Method] (standardværdi "Open") og tryk på den understøttede sikkerhedstype.
- 5. Tryk på [Save].
- Tryk på det gemte netværk SSID på listen over [Wi-Fi Networks] på skærmen [Wi-Fi Settings].
- Hvis du bliver bedt om en adgangskode, skal du trykke på indtastningsområdet og skrive din adgangskode ved hjælp af skærmtastaturet.
- 8. Tryk på [Connect].

### LÆS

Alle bøger i Reader findes under [Books] på skærmen [Startside]. Tryk på en bogtitel for at åbne den, og lad fingeren glide hen af berøringsskærmen for at bladre mellem siderne.

Nedenfor vises nogle eksempler på de mange nyttige funktioner og programmer, der gør læseoplevelsen på din Reader endnu større. Yderligere oplysninger findes i din Brugervejledning på din Reader under [Books] på skærmen [Startside].

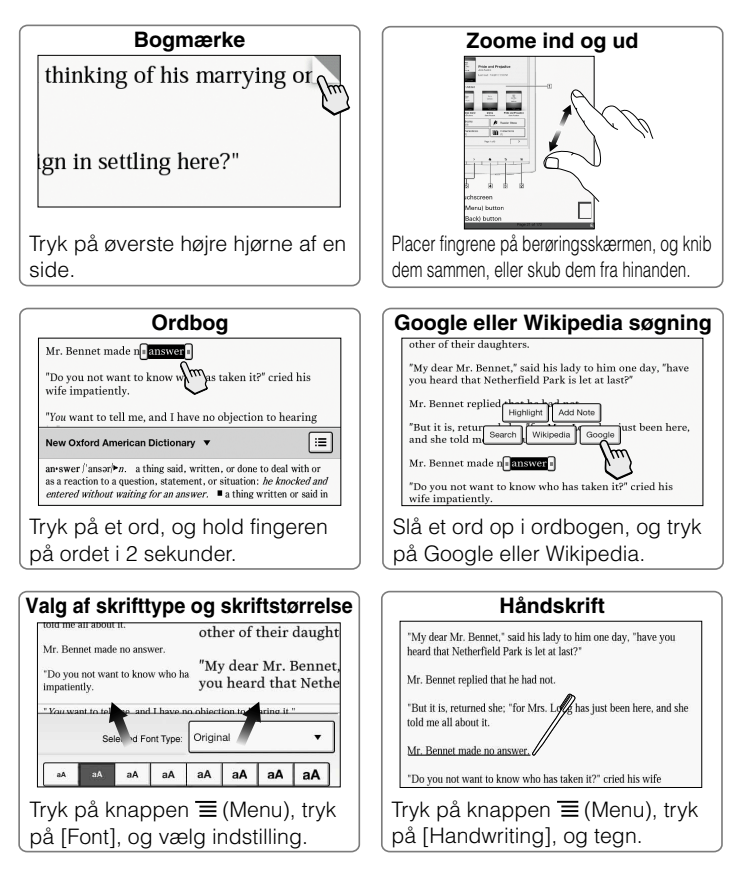

### HÅNDTERING AF DIT INDHOLD

Ved installation af enten Reader<sup>™</sup> for PC eller Reader<sup>™</sup> for Mac<sup>®</sup> på din computer kan du overføre, tage sikkerhedskopier af og håndtere dit indhold.

Tilslut din Reader til computeren (tilsluttet til internettet). Installér enten Reader<sup>™</sup> for PC eller Reader<sup>™</sup> for Mac<sup>®</sup> i henhold til operativsystemet på din computer.

- 1. Tænd din computer (tilsluttet til internettet).
- 2. Tilslut din Reader til din computer med det medfølgende USB-kabel.
- 3. Peg på [Data Transfer Mode] på skærmen på din Reader
- 4. Installér softwaren til Reader

### Sådan installeres Reader på Windowscomputere:

Gå til menuen "Start" og klik på "Min computer" (eller "Computer" for Windows Vista og Windows 7-brugere). Dobbeltklik så på drevet "SETTING" og dobbeltklik dernæst på "Setup Reader for PC".

### Sådan installeres Reader på Macintoshcomputere:

Når din Reader er tilsluttet til din Mac, vises "SETTING" og "READER" på skrivebordet. Dobbeltklik på drevet "SETTING" og dobbeltklik dernæst på "Setup Reader for Mac".

 Følg instruktionerne på skærmen trin for tin for installation. Yderligere oplysninger om din software til Reader findes ved at klikke på [Help] i menuen på softwaren til Reader.

### Hjælp & support

#### Yderligere oplysninger om dette produkt og de anførte funktioner findes i Brugervejledningen i [Books] på skærmen [Startside].

### Fejlfindingstip

Oplad din Reader fuldstændigt.
 Nulstil Reader.

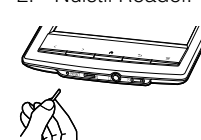

Tryk forsigtigt på RESET med en lille nål eller klips.

Tryk på strømknappen, og opstartsskærmen vises.

#### Support for kunder i Europa: http://support.sony-europe.com/eBook/PRS

Du kan downloade Brugervejledningen på dit sprog på support PC web.

### Hjelp og støtte

Du finner mer informasjon om dette produktet og de beskrevne funksjonene i Brukerhåndbok som du finner i [Books] i [Hjem]-skjermbildet.

### Feilsøking

Lad din Reader helt opp.
 Tilbakestill din Reader.

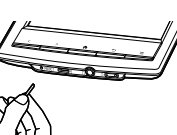

Trykk på RESET-knappen med en liten stift eller binders.

Trykk På/av-knappen, og startskjermbildet vises.

Kundestøtte i Europa: http://support.sony-europe.com/eBook/PRS

Du kan laste ned Brukerhåndboken på ditt språk fra Support PC Web.

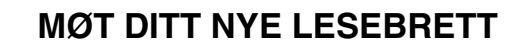

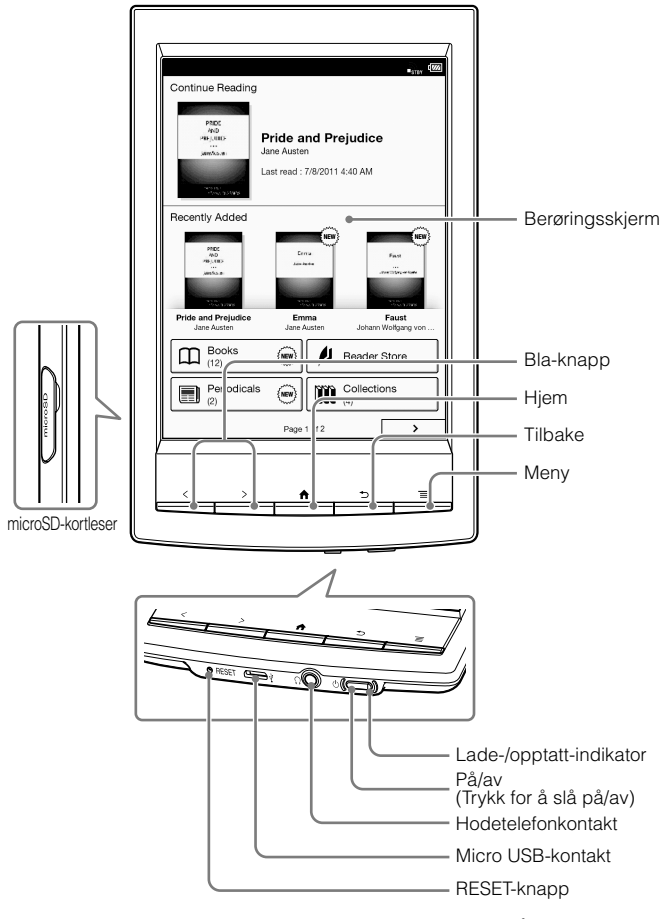

Den medfølgende pekepennen Reader<sup>™</sup> kan brukes til å betjene berøringsskjermen på en mer praktisk måte. [Hjem]-skjermbildet har 2 sider. [Hjem]-skjermbildet har 2 sider. Du kan navigere mellom sidene i [Hjem]-skjermbildet ved å trykke på en av (Bla)-

knappene eller tappe på ett av bla-ikonene på skjermen [ $\triangleleft$ ] [ $\triangleright$ ].

### Sett opp en Wi-Fi®-nettverksforbindelse med disse enkle trinnene

### KOBLE TIL ET WI-FI®-NETTVERK

Din Reader må konfigureres for tilkobling til et Wi-Fi-nettverk for trådløs internett-tilgang.

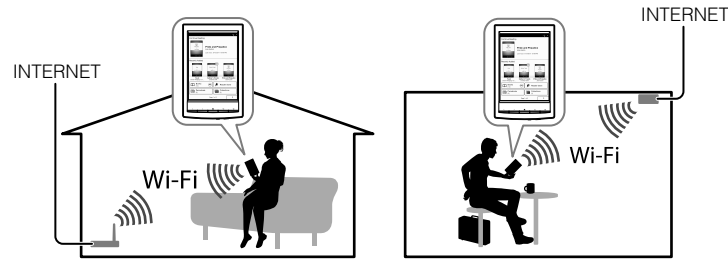

Følgende spørsmål hjelper deg å finne den best egnede løsningen for å koble din Reader til et Wi-Fi-nettverk.

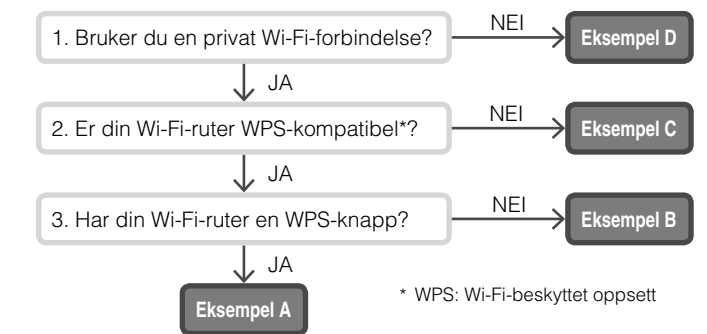

# Først følger du FELLES INSTRUKSJONER under, deretter henviser du til etuiet for mer informasjon.

### FELLES INSTRUKSJONER

- 1. Tapp [Wireless Network Settings] under [Settings] på den andre siden i [Hjem]-skjermbildet på din Reader.
- Kontroller at [Wi-Fi] er krysset av for. Hvis ikke, skru på Wi-Fi ved å tappe på [Wi-Fi].
- 3. Tapp [Wi-Fi Settings] for å vise skjermbildet [Wi-Fi Settings].

#### EKSEMPEL A: WPS-kompatibel Wi-Fi-ruter med WPS-knapp

Merk: Sørg for at din Reader viser skjermbildet [Wi-Fi Settings]. Hvis ikke, følger du trinnene under FELLES INSTRUKSJONER først.

- 1. Tapp [WPS Push-Button Configuration].
- 2. Tapp [Start].
- 3. Trykk på WPS-knappen på Wi-Fi-ruteren innen 2 minutter.
- 4. Når skjermbildet på din Reader viser at oppsettet er fullført, tapper du [OK].

#### EKSEMPEL B: WPS-kompatibel Wi-Fi-ruter med PIN-kode

Merk: Sørg for at din Reader viser skjermbildet [Wi-Fi Settings]. Hvis ikke, følger du trinnene under FELLES INSTRUKSJONER først.

- 1. Tapp [Add Wi-Fi Network].
- 2. Tapp [WPS PIN Method].
- Tapp [Start]. En PIN-kode (Personal Identification Number) vises på skjermen på din Reader.
- Tast inn PIN-koden på Wi-Fi-ruteren. Du finner flere detaljer i brukerhåndboken for ruteren.
- Når du har tastet PIN-koden, tapper du [OK]. Wi-Fi-ruterens SSID (Service Set Identifier) vises i listen over [Wi-Fi Networks] i skjermbildet [Wi-Fi Settings].
- 6. Tapp Wi-Fi-ruterens SSID og tapp [Connect].

#### EKSEMPEL C: Koble til en Wi-Fi-ruter uten WPS-støtte

Merk: Sørg for at din Reader viser skjermbildet [Wi-Fi Settings]. Hvis ikke, følger du trinnene under FELLES INSTRUKSJONER først.

Kontroller om Wi-Fi-ruteren du vil koble til krever et passord. Et passord kan også kalles en WEP-nøkkel/WPA-nøkkel/krypteringsnøkkel/nettverksnøkkel, eller lignende.

- 1. Tapp [Scan] for å vise en liste over alle tilgjengelige Wi-Fi-nettverk.
- 2. Finn og tapp på Wi-Fi-ruterens SSID (Service Set Identifier) i [Wi-Fi
- Networks]-listen.
  Hvis du blir bedt om å angi et passord, tapper du tekstfeltet og skriver inn passordet med skjermtastaturet.
- 4. Tapp [Connect].

### LADE DIN READER

Slå på datamaskinen og koble til din Reader med den medfølgende USB-kabelen. Datamaskinen må ikke settes i dvalemodus under lading. Vent til skjermbildet [USB connected] vises på din Reader.

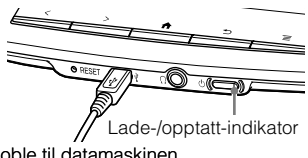

- Lade-/opptatt-indikatoren lyser rødt
  Koble til datamaskinen
  under lading. Det kan ta opptil 2,5 timer å lade batteriet helt opp. Du kan bruke din Reader mens den lades ved å trykke på ♠ (Hjem)knappen, eller tappe på [Data Transfer Mode]-ikonet som gjør at datamaskinen din kan gjenkjenne din Reader for dataoverføring. Uansett metode, kan dette forlenge tiden det tar å lade batteriet helt opp.
- Lade-/opptatt-indikatoren slukkes automatisk når batteriet er fullt ladet. Koble USB-kabelen fra din Reader.

### Merknader

- Det tar opptil 5 minutter før Reader slås på når du lader et helt utladet batteri via datamaskinen din. Inntil Reader er klar, kan det hende at Lade-/opptatt-indikatoren blinker rødt 3 ganger når <sup>(1)</sup> (På/av)-knappen trykkes. Hvis du vil bruke lesebrettet med én gang under lading, anbefales nettadapteren PRSA-AC1A (selges separat).
- For å bevare batteriladingen, kobler du USB-kabelen fra Reader dersom datamaskinen er i dvalemodus eller er slått av.
- Reader lades også i dataoverføringsmodus som gjør at datamaskinen din kan gjenkjenne Reader for dataoverføring.

### TIPS FOR Å SPARE BATTERISTRØM

#### Hvilemodus

For å spare batteristrøm og forhindre utilsiktet bruk av berøringsskjermen, kan du sette Reader i hvilemodus ved å trykke på © (På/av)-knappen. Trykk © (På/av)-knappen igjen for å aktivere din Reader igjen.

#### Slå av / strøm av-modus

Hvis din Reader ikke skal brukes på lang tid, anbefales det å slå den av. Når din Reader er på, holder du inne () (På/av)-knappen i 3 sekunder. Tapp [Yes] på skjermen. Trykk () (På/av)-knappen igjen for å slå på din Reader igjen.

#### Automatisk strømsparemodus

Din Reader går til hvilemodus etter 10 minutter uten aktivitet. Etter 3 dager i hvilemodus slår din Reader seg av automatisk. Den automatiske strømsparefunksjonen kan ikke slås av.

#### EKSEMPEL D: Koble til et tilgjengelig Wi-Fi-nettverk

Merk: Sørg for at din Reader viser skjermbildet [Wi-Fi Settings]. Hvis ikke, følger du trinnene under FELLES INSTRUKSJONER først.

Kontroller om det tilgjengelige Wi-Fi-nettverket krever et brukernavn og et passord. Et passord kan også kalles en WEP-nøkkel/WPA-nøkkel/ krypteringsnøkkel/nettverksnøkkel, eller lignende.

- 1. Tapp [Scan] for å vise en liste over alle tilgjengelige Wi-Fi-nettverk.
- Finn og tapp på Wi-Fi-ruterens SSID (Service Set Identifier) i [Wi-Fi Networks]-listen.
- 3. Hvis du blir bedt om å angi et passord, tapper du tekstfeltet og skriver inn passordet med skjermtastaturet.
- 4. Tapp [Connect].
- [Browser]-programmet kan starte automatisk. Ellers kan du starte webleseren manuelt; trykk på ♠ (Hjem)-knappen, tapp [>] eller trykk på (Bla)-knappen og tapp [Browser].
- 6. Webleserskjermbildet kan vise ytterligere informasjon for å fullføre tilkoblingen. Følg eventuelle instruksjoner.

### Manuell innstilling av en Wi-Fi-tilkobling

Merk: Sørg for at din Reader viser skjermbildet [Wi-Fi Settings]. Hvis ikke, følger du Wi-Fi-ruterens FELLES INSTRUKSJONER først.

- 1. Tapp [Add Wi-Fi Network].
- 2. Tapp [Manual Registration].
- 3. Tapp tekstfeltet [SSID] og skriv det inn med skjermtastaturet.
- Tapp menyen [Security Method] (standardverdien er "Open"), og tapp den sikkerhetstypen som støttes.
- 5. Tapp [Save].
- Tapp det lagrede nettverket i SSID i listen [Wi-Fi Networks] i skjermbildet [Wi-Fi Settings].
- Hvis du blir bedt om å angi et passord, tapper du tekstfeltet og skriver inn passordet med skjermtastaturet.
- 8. Tapp [Connect]

### LESE

Alle bøkene i din Reader er tilgjengelige under [Books] på [Hjem] skjermbildet. Tapp boktittelen for å åpne den, og trekk fingeren over berøringsskjermen for å bla om.

Under finner du et par eksempler på de mange praktiske funksjonene og applikasjonene på din Reader som gjør lesingen mer fornøyelig. Du finner flere detaljer i Brukerhåndbok i din Reader under [Books] på [Hjem]-skjermen.

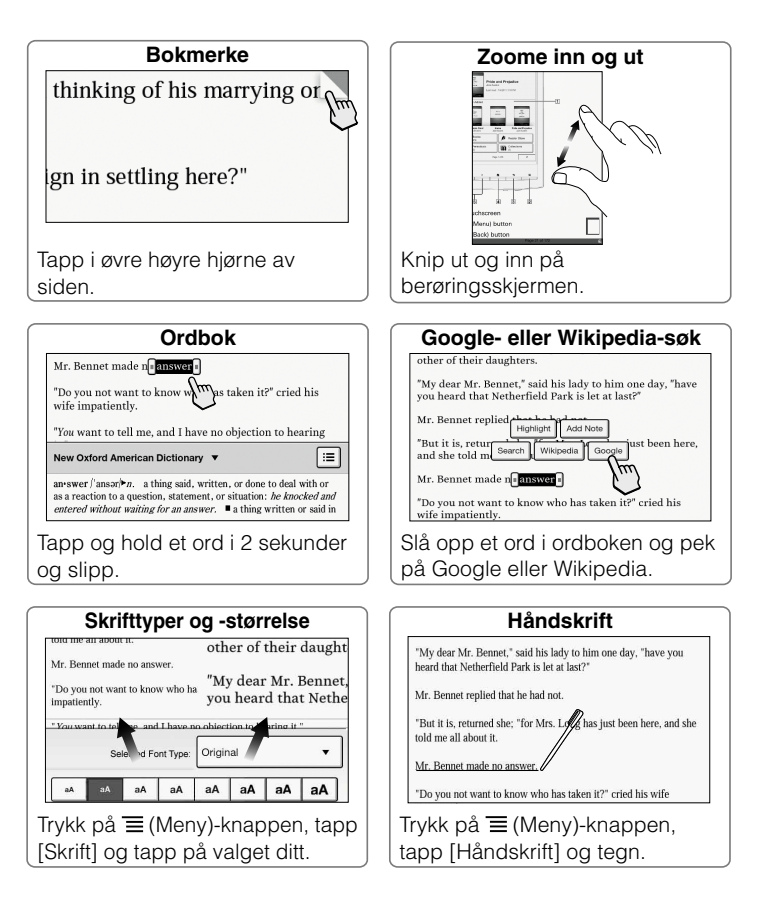

## ADMINISTRERE INNHOLDET

# Ved å installere enten Reader<sup>™</sup> for PC eller Reader<sup>™</sup> for Mac<sup>®</sup> på datamaskinen, kan du overføre, sikkerhetskopiere og administrere innholdet.

Installer enten Reader<sup>™</sup> for PC eller Reader<sup>™</sup> for Mac<sup>®</sup>, avhengig av operativsystemet på datamaskinen din.

- 1. Slå på datamaskinen (som er koblet til internett).
- 2. Koble din Reader til datamaskinen med den medfølgende USB-kabelen.
- 3. Tapp på [Data Transfer Mode] på skjermen til din Reader.
- 4. Installer Reader-programvare

### Installere på Windows-datamaskiner:

Gå til "Start"-menyen og klikk "Min datamaskin" (eller "Datamaskin" for Windows Vista og Windows 7-brukere). Deretter dobbeltklikker du stasjonen "SETTING" og dobbeltklikker deretter "Setup Reader for PC".

### Installere på Macintosh-datamaskiner:

Når din Reader er koblet til Mac-datamaskinen din, vises "SETTING" og "READER" på skrivebordet. Dobbeltklikk stasjonen "SETTING", og dobbeltklikk deretter "Setup Reader for Mac".

 Følg trinn for trinn-instruksjonene på skjermen for å installere. For detaljer om Reader-programvaren, klikk på [Help] i menyen på Reader-programvaren.